SECRETARIA DE ESTADO DE SAÚDE DO RIO DE JANEIRO SUBSECRETARIA DE VIGILÂNCIA EM SAÚDE SUPERINTENDÊNCIA DE VIGILÂNCIA EPIDEMIOLÓGICA E AMBIENTAL

# **INFORME TÉCNICO 005/2015**

Assessoria de Informação Epidemiológica e Ambiental

## ORIENTAÇÕES PARA INSTALAÇÃO DO PATH 5.1 NO SINAN NET 5.0

Para efetuar as correções relativas às fichas de Atendimento Antirrábico, Rotavírus, Tuberculose e Violências.

Rio de Janeiro, 25 de junho de 2015.

Após a implantação da versão 5.0 do SINAN Net, foram identificados problemas relativos ao lançamento das fichas de notificação de Atendimento Antirrábico, Rotavírus, Tuberculose e Violências. Alguns desses, inclusive, impediam a digitação das fichas.

Como solução, o Ministério da Saúde disponibilizou um arquivo (**Path 5.1**) de correção para ser instalado nas máquinas que que utilizam o **SINAN Net Versão 5.0**.

O referido arquivo corrige e atualiza o sistema e a estrutura do banco de dados.

### ETAPAS PARA INSTALAÇÃO DO PATH 5.1 NO SINAN NET 5.0.

- 1. Acesse o **Portal Rio com Saúde** em **www.riocomsaude.rj.gov.br**. Haverá um link para baixar o arquivo de instalação e outro para as orientações de instalação;
- Clique para baixar o arquivo (*SetupSinanNet51.zip*) e salve-o na pasta "*C:\SinanNet\*" do computador onde está instalado o SINAN;
- 3. Descompacte o arquivo na mesma pasta (será necessário o aplicativo *para descompactar o arquivo*. Se for preciso, busque auxílio com a equipe de TI local);
- 4. Execute a instalação clicando 02 vezes sobre o arquivo *SetupSinanNet51.exe* (que aparecerá após ter descompactado o arquivo salvo) e aparecerá a tela abaixo. Clique em no botão *Avançar*:

Importante: 1. O arquivo deverá ser executado apenas na versão 5.0 do SINAN Net.

2. Recomenda-se desativar o programa antivírus antes de iniciar a instalação.

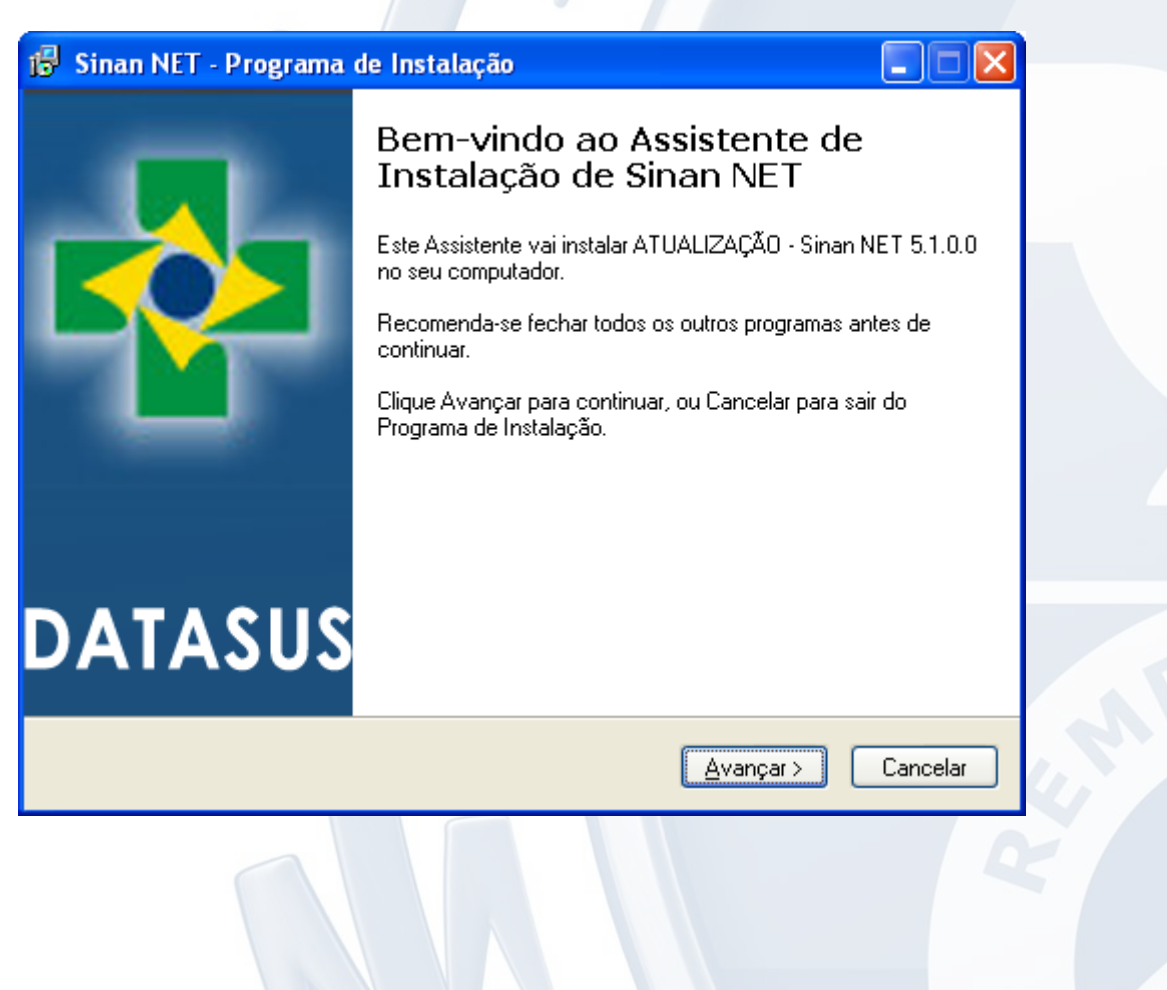

5. Aparecerá a tela abaixo. Clique no botão **Avançar**:

| 🥵 Sinan NET - Programa de Instalação 📃 🗖 🔀                                            |  |
|---------------------------------------------------------------------------------------|--|
| Escolha a Pasta de destino<br>Onde Sinan NET deve ser instalado?                      |  |
| 0 Programa de Instalação vai instalar Sinan NET na seguinte pasta.                    |  |
| Para continuar, clique Avançar. Se você deseja escolher outra pasta, clique Procurar. |  |
| C:\SinanNet Procurar                                                                  |  |
| São necessários pelo menos 61,5 MB de espaço livre em disco.                          |  |
| < ⊻oltar Avançar > Cancelar                                                           |  |

6. Aparecerá a tela abaixo. Clique no botão *Avançar*:

| Selecion                  | ET - Programa de Instalação                                                                                                    |   |
|---------------------------|----------------------------------------------------------------------------------------------------|---|
| Quais c                   | componentes devem ser instalados?                                                                                                    |   |
| Selecio<br>você n         | one os componentes que você quer instalar; desmarque os componentes que<br>lão quer instalar. Clique Avançar quando estiver pronto para continuar. |   |
| <b>∠</b> [ns              | stala as funcionalidades básicas do Sinan Net                                                                                                    |   |
|                           |                                                                                                    |   |
|                           |                                                                                                    |   |
|                           |                                                                                                    |   |
| A sele                    | ção atual requer pelo menos 61.5 MB de espaço em disco                                                                                             |   |
| A sele                    | ção atual requer pelo menos 61,5 MB de espaço em disco.                                                                                            | M |
| A sele<br>Atenção ao espa | ção atual requer pelo menos 61,5 MB de espaço em disco.<br>aço<br>< ⊻oltar Avançar > Cancelar<br>no seu                                            |   |

7. Aparecerá a tela abaixo. Clique no botão **Avançar**:

| 🕼 Sinan NET - Programa de Instalação 📃 🗖 🔀                                                                |
|----------------------------------------------------------------------------------------------------|
| Selecionar a Pasta do Menu Iniciar<br>Onde o Programa de Instalação deve instalar os atalhos do programa? |
| O Programa de Instalação vai criar os atalhos do programa na seguinte pasta<br>do Menu Iniciar.           |
| Clique Avançar para continuar. Se você quiser escolher outra pasta, clique Procurar.                      |
| Sinan Net Procurar                                                                                        |
| Não criar uma pasta no Menu Iniciar                                                                       |
|                                                                                                    |
| <ul> <li>✓oltar</li> <li>Avançar&gt;</li> <li>Cancelar</li> </ul>                                         |

8. Aparecerá a tela abaixo. Clique no botão Avançar:

| ţ | Selecionar Tarefas Adicionais<br>Quais tarefas adicionais devem ser executadas?                                                      |  |
|---|----------------------------------------------------------------------------------------------------|--|
|   | Selecione as tarefas adicionais que você deseja que o Programa de Instalação execute<br>enquanto instala Sinan NET e clique Avançar. |  |
|   | ícones adicionais:                                                                                                    |  |
|   | Criar um ícone na Área de Trabalho                                                                                                   |  |
|   |                                                                                                    |  |
|   |                                                                                                    |  |
|   |                                                                                                    |  |
|   |                                                                                                    |  |
|   |                                                                                                    |  |
|   |                                                                                                    |  |
|   | < <u>V</u> oltar <u>A</u> vançar > Cancelar                                                                                          |  |
|   |                                                                                                    |  |
|   |                                                                                                    |  |

9. Aparecerá a tela abaixo. Aguarde a conclusão:

| 🔂 Sinan NET - Programa de Instalação                                                                              |          |
|----------------------------------------------------------------------------------------------------|----------|
| <b>Instalando</b><br>Por favor, aguarde enquanto o Programa de Instalação instala Sinan NET no seu<br>computador. |          |
| Extraindo arquivos<br>C:\SinanNet\Hantavirose.exe                                                                 |          |
|                                                                                                    |          |
|                                                                                                    |          |
|                                                                                                    |          |
|                                                                                                    |          |
|                                                                                                    |          |
|                                                                                                    |          |
|                                                                                                    | Cancelar |

10. Ao final da instalação aparecerá a tela abaixo. Clique no botão *Concluir*:

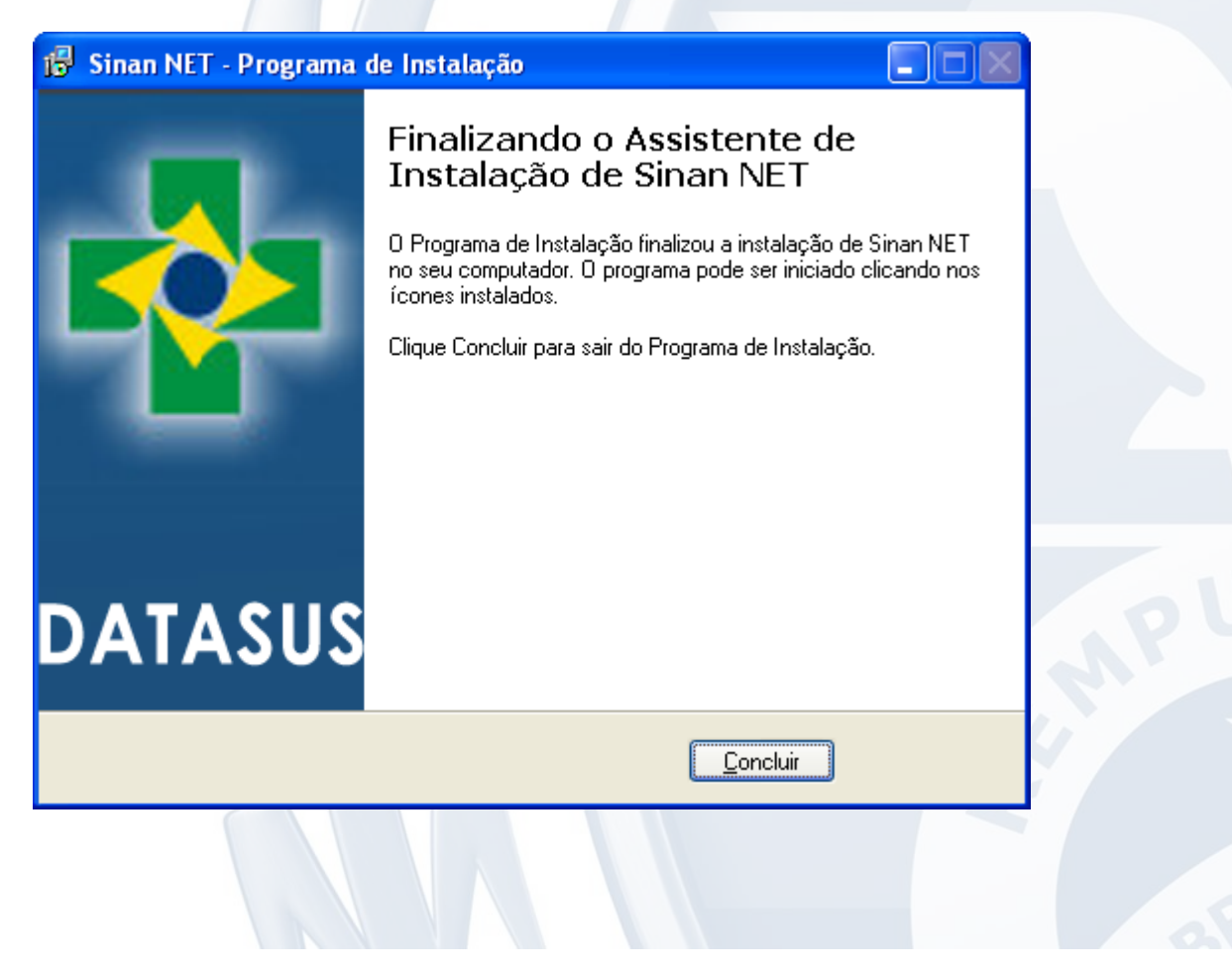

11. Abra o *SINAN Net* (O Backup Preventivo pode ser executado automaticamente. Aguarde terminar). Após informar *Usuário* e *Senha* e Clicar no botão *Confirmar*:

| Login - SINAN NE                        | T<br>J              |                                         |  |
|-----------------------------------------|---------------------|-----------------------------------------|--|
| Sistema de<br>Informação<br>de Notifica | o de Agravos<br>ção | 9                                       |  |
| Usuário                                 | Senha               | √ <u>C</u> onfirmar <mark>o</mark> Sair |  |

12. Aparecerá a tela abaixo. Clique no botão Sim para confirmar a instalação:

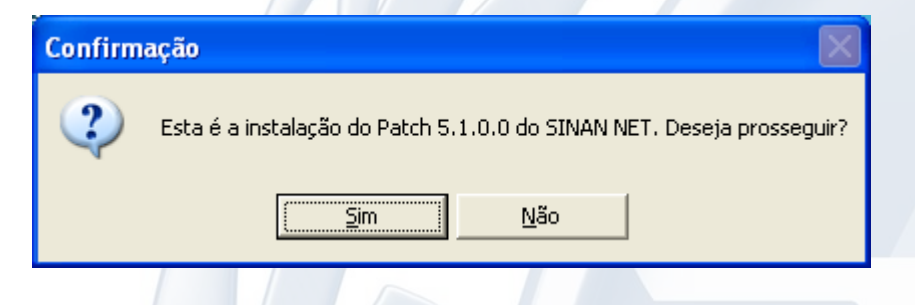

13. Aparecerá a tela abaixo. Aguarde a conclusão:

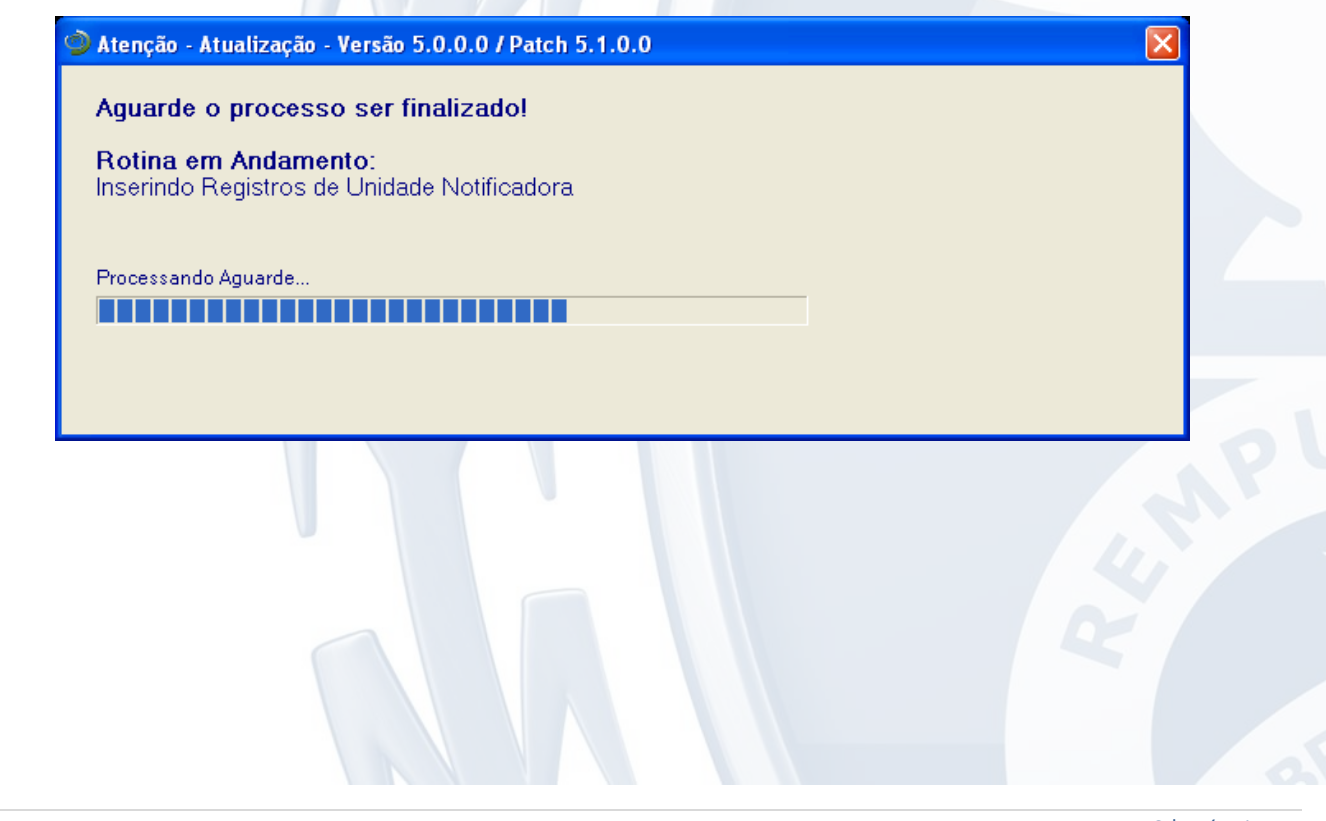

14. Ao final do processo aparecerá a tela abaixo:

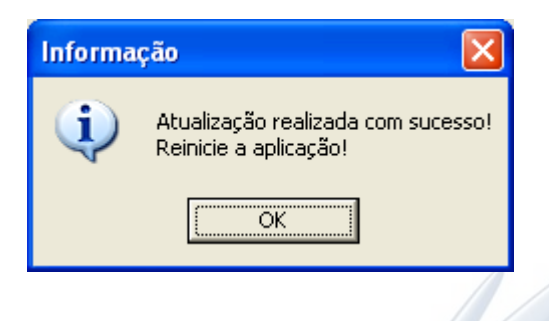

15. Abra o SINAN Net. Após informar Usuário e Senha e Clicar no botão Confirmar:

| Login - SINAN NET<br>SINAN<br>Sistema de<br>Informação de Agravos |                               | $\overline{\mathbf{O}}$           |
|-------------------------------------------------------------------|-------------------------------|-----------------------------------|
| Informação<br>de Notifica<br>Usuário                              | o de Agravos<br>Ição<br>Senha |                                   |
|                                                                   |                               | √ <u>C</u> onfirmar <u>0</u> Sair |

16. Aparecerá a tela abaixo:

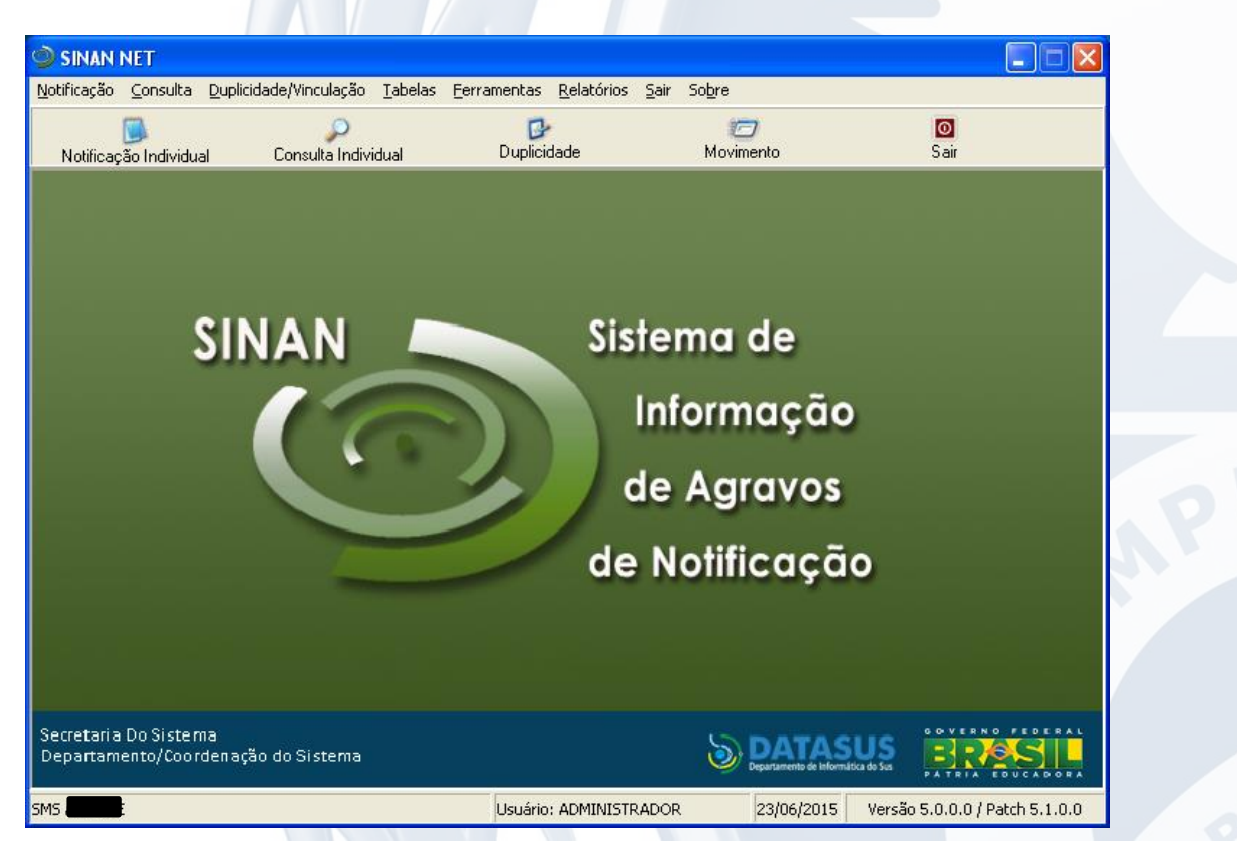

17. Observe se aparece no rodapé da tela a inscrição Versão 5.0.0.0 / Path 5.1.0.0:

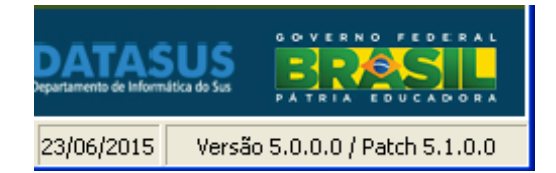

#### Caso identifique algum problema durante ou após a instalação do Path, entre em contato.

Para mais informações contate a Área Técnica responsável.

#### Suporte do Sistema da Informação de Agravos de Notificação - SINAN:

Rua México, 128 Sala 416 – Castelo – Rio de Janeiro/RJ Tel.: (21) 2333.3914 / 2332.9308 E-mail: sinanrj@saude.rj.gov.br Contato: **Anderson Pinto / Rosélia Carvalho / Dalva Alves** 

#### Assessoria de Informação Epidemiológica e Ambiental - ASINFO:

Rua México, 128 Sala 416 – Castelo – Rio de Janeiro/RJ Tel.: (21) 2333.3914 E-mail: asinfo@saude.rj.gov.br Diretor: **Milton Carlos da Silva Araujo**